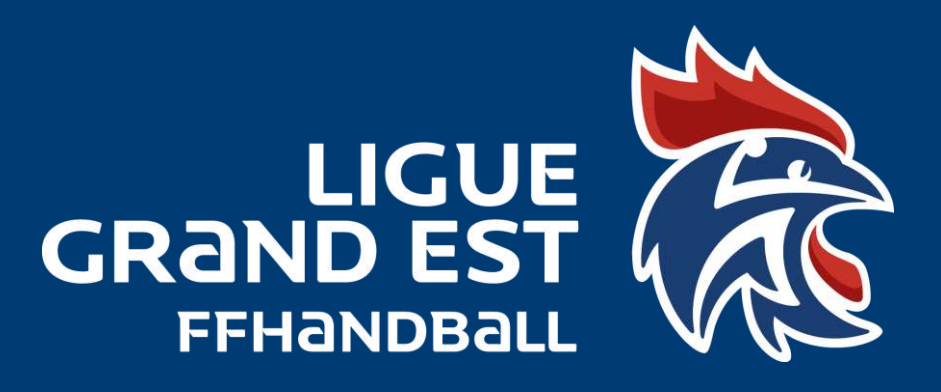

## <u>TUTORIEL</u> <u>Saisie des licences</u> <u>évènementielles dans</u> <u>Gesthand</u>

LIGUE GRAND EST DE HANDBALL Maison des Sports - 13 Rue Jean Moulin CS70001 54510 Tomblaine +33 3 83 18 87 10 560000@ffhandball.net www.grandesthandball.fr

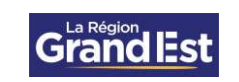

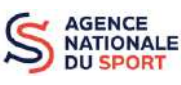

MINISTÈRE DES SPORTS ET DES JEUX OLYMPIQUES ET PARALYMPIQUES

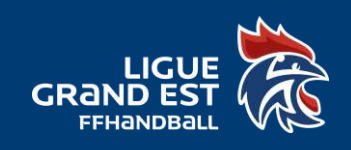

## La création de licence évènementielle n'est possible que lorsque votre évènement a été créé sur Gesthand et validé par la Ligue ou le Comité.

Connectez vous sur votre compte Gesthand, avec vos identifiants club.

| lubook 🧧 Calendrier 🛅 FFHandball 🛥 Ligue Grand Est Ha 🍁 Eurécia | 🖹 Gest'Hund 🖹 GH Extraction 🖌 Support 🔘 HellbAsso 😟 Admin - My Couch 🖹 Appel J pro                    | iets |
|-----------------------------------------------------------------|----------------------------------------------------------------------------------------------------|------|
|                                                                 |                                                                                                    |      |
|                                                                 |                                                                                                    |      |
|                                                                 |                                                                                                    |      |
|                                                                 |                                                                                                    |      |
|                                                                 | A                                                                                                    |      |
|                                                                 | Mot de passe oublie 7                                                                                 |      |
|                                                                 | Conference Antipage of the State                                                                      |      |
|                                                                 |                                                                                                    |      |
|                                                                 |                                                                                                    |      |
|                                                                 | 0                                                                                                    | -    |
| Quant your moti                                                 | ez une fiche individu d'un licencie et que la modification d'est pas noise en compte c'est cultura un |      |
| doublon, dans ce                                                | cas mettre un ticket au support en transmettant le nom, prénom et date de naissance de l'individu.    |      |
|                                                                 | L'équipe GestHand                                                                                     |      |
|                                                                 |                                                                                                    |      |
|                                                                 | AIDE POOR PRENDRE SA LICENCE                                                                          |      |
|                                                                 | AIDE GESTHAND CLUB POUR BIEN DEMARRER LA SAISON                                                       |      |
|                                                                 |                                                                                                    |      |
|                                                                 | L'équipe GESTHAND                                                                                     |      |
|                                                                 | Accèder aux procès verbaux AG-CA-BD-commissions                                                       |      |
|                                                                 | Accéder aux hundinfos                                                                                 |      |
|                                                                 |                                                                                                    |      |
|                                                                 |                                                                                                    |      |
|                                                                 |                                                                                                    |      |

Cliquez dans le menu à gauche sur « Administratif » puis « Evènement ». Sélectionnez ensuite « Validé » dans l'onglet « Etat ». Sélectionnez l'évènement concerné en cliquant sur « Ouvrir ».

| -> C i gesthand.r<br>Sutook E Calendrier S       | et/ihand-central/evenement<br>  FFHandball 🚽 Ugue Grand Est Ha 🏓 Eurècia 🖹 Gestihand 🕴                                                                                                    | 🕽 GH Extraction 🖌 Support 🔘 H                                                                               | lelioAsso 🥝 Admin - My Coadh 🛛 📚 Appel à projets                                                                                                    | 원 급 ☆ 🗖 🌔                                                                                                    |
|--------------------------------------------------|----------------------------------------------------------------------------------------------------|----------------------------------------------------------------------------------------------------|----------------------------------------------------------------------------------------------------|----------------------------------------------------------------------------------------------------|
| ПНАНОВАЦ.                                        | LIGUE GRAND EST DE HANDBALL                                                                                                    |                                                                                                    |                                                                                                    | 🕴 🛛 Biervinus Somma Elias প                                                                                                    |
| 2022 - 2023 🗸                                    | Gestion des événements                                                                                                    |                                                                                                    |                                                                                                    |                                                                                                    |
| Accueil / Almanach                               | Rednershe                                                                                                    |                                                                                                    |                                                                                                    |                                                                                                    |
| Compétitions                                     | ubelle, pilote                                                                                                    | Participant                                                                                                 |                                                                                                    | Litter                                                                                                    |
| Individus                                        | Type d'événement                                                                                                    | Etal                                                                                                    | Valide =                                                                                                    |                                                                                                    |
| Administratif                                    |                                                                                                    |                                                                                                    |                                                                                                    |                                                                                                    |
|                                                  | Age min                                                                                                    | Age max                                                                                                    |                                                                                                    | $\mathbf{X}$                                                                                                    |
| Man Club                                         | Age min                                                                                                    | Age mar                                                                                                    | ver max 🗢 Structure plane                                                                                                    | ± 700 24                                                                                                    |
| Mon Club<br>Salles                               | Age min<br>Trine: \$ Uthole<br>MH: handball a facole                                                                                                    | Age man<br>Age man<br>9 1                                                                                   | Vegimus 😩 Structure pilme<br>2 Ses/000- CDMITE DE MOSELLE                                                                                                    | 4 Feit 2                                                                                                    |
| Mon Club<br>Salles<br>Eveniements                | Age nm<br>Trite: 2: Lipside<br>MH honobali a Fecale<br>HE ter parteau Nendostape                                                                                                    | Age mar                                                                                                    | Agressive plane     Stassuve plane     Sectors- colomite De Moselle     Sectors- HDC NANCY SLUC                                                                                                    | 4 Feit P                                                                                                    |
| Men Okto<br>Salles<br>Evenements                 | Age min<br>Trite 2: Liticito<br>MH hostobali a l'ecole<br>HE her plateau Nordadapte<br>AU 50 ans du Oub                                                                                                    | Ageman                                                                                                    | Agenos      Stascure prime     Sectors - Comme De Moselle     Sectors - Comme De Moselle     Sectors - Nor NANY Suic     Sectors - Viols CARigNan He                                                                                                    | 2 Gen 2<br>Vec 0<br>VAL 02<br>VAL 02                                                                                                    |
| Mon Club<br>Salles<br>Evenements                 | Age min Trite  Trite Trite Tri | Age man                                                                                                    | Op max         2         Statuture plane           2         S46/7000- COMITE DE MOSELLE           6         5654075- HDE NANCY SLUE           9         S608000- VOIS CARISTANN HB           9         5655014- ST MIHHE HBC                                                                                                    | 4 Finit<br>Vinit<br>Vinitta<br>Vinit<br>Vinit<br>Vinit<br>Vinit<br>Vinit<br>Vinit<br>Vinit<br>Vinit<br>Vinit<br>Vinit<br>Vi |
| Mon Club<br>Salles<br>Evérsements<br>Paramétrage | Age mm Type 2 Urbide Mit Pentoball al Scole HE Ter plateau Nondokapte AU So ans da X.MB Mits action pertybenique finalities coupe mouse 2022 AU aneme tin conjunities couper                                                                                                    | Age max<br>9 16 5<br>13 5<br>3 6 5<br>3 6 5                                                                 | Aprimes         Structure plane           z         Ses7000 - COMITE DE MOSELE           6         Ses4075 - HDC MANCY SLUC           9         Sec6005 - VVDIS CARIGNAN HE           9         Sec5014 - ST MIHIEL HAC           9         Sec5014 - ST MIHIEL HAC                                                                                                    | 4 (Frit) 4<br>VAL 4<br>VAL 6<br>VAL 6<br>VAL 6<br>VAL 6<br>VAL 6                                                                                                    |
| Mon Club<br>Salles<br>Evénamonts                 | Age mm Trime: 2: Libide Mit: handball a Feole HE ther plantaal a Feole HE ther plantaal a Yeole HE ther plantaal a Yeole HA 50 ans du club Net actien perfoliency finalities coupe meuse 2022 AU amene ten copaniva copier AU amene ten copaniva copier                                                                                                    | Age max<br>9 3<br>16 5<br>13 5<br>6 5<br>2 5<br>3 5<br>3 5<br>3 5                                           | April mode         Sectorary pelmer           2         Sectorary pelmer           2         Sectorary pelmer           6         Sectorary pelmer           9         Sectorary pelmer           9         Sectorary pelmer           9         Sectorary pelmer           9         Sectorary pelmer           9         Sectorary pelmer           9         Sectorary pelmer           9         Sectorary pelmer           9         Sectorary pelmer           9         Sectorary pelmer           9         Sectorary pelmer           9         Sectorary pelmer           9         Sectorary pelmer                                                                                                    | 4 Feil 2<br>VAL VAL 0<br>VAL 0<br>VAL 0<br>VAL 0<br>VAL 0<br>VAL 0                                                                                                    |
| Mon Outo<br>sales<br>Swinarnons                  | Age mm Type : Linke Mit handball a Feole HE ter planeau fandoklapte AU 50 ans da XMB In-K action perjahangue finalties coupe meuse 2022 AU ammene ton coparuma copine AU ammene ton coparuma copine bab ammuno diScouverte                                                                                                    | Age max<br>5 3<br>16 5<br>13 5<br>6 5<br>3 5<br>3 5<br>3 5<br>3 5<br>3 5<br>3 5<br>3 5<br>3                 | Age mode         Securative refine:           2         Sec/2000 - COMITE DE MIDSELLE           9         Sec/2000 - COMITE DE MIDSELLE           9         Sec/2000 - VIDIS CARIGNAN HB           9         Sec/2001 - CUDIONNULE HANDBALL           9         Sec/2015 - CUDIONNULE HANDBALL           9         Sec/2015 - CUDIONNULE HANDBALL           9         Sec/2015 - CUDIONNULE HANDBALL                                                                                                    | 4 Fait 5<br>Val. 02<br>Val. 02<br>Val. 02<br>Val. 02<br>Val. 02<br>Val. 02<br>Val. 02<br>Val. 02                                                                                                    |
| Men Oue<br>Sales:<br>Evenements                  | Age min Type 2 Update Mit handball al foole HE ter plateau Nondoklipte AU 50 ans du club NK action participante finalites coupe meuse 2022 AU amene ten copare/ta copine Dab ammuton discoverte bab animation discoverte                                                                                                    | Age max<br>5 15 1<br>13 5<br>6 5<br>3 5<br>3 5<br>3 5<br>3 5<br>3 5<br>3 5<br>3 5<br>3 5<br>3 5<br>5 5<br>5 |                                                                                                    |                                                                                                    |
| Mon Club<br>Sales<br>Evérennées<br>Paramétrage   | Age mm       Type:     Cubide       Mix     Nandball et Feode       Mix     Nandball et Feode       HE     Ther platnaw fundsdapte       AU     30 ans da kulo       Mix     ansene tan coparizé cogine       AU     amerie tan coparizé cogine       AU     amerie tan coparizé cogine       Bab     ammation d'Ecouverte       Bab     ammation d'Ecouverte                                                                                                    | Age max<br>9 11<br>16 5<br>13 5<br>6 5<br>3 5<br>3 5<br>3 5<br>3 5<br>3 5<br>3 5<br>3 5<br>3 5<br>3 5<br>3  | Ver mvs  Ver mvs Ver mvs Ver | 2 (PAN)<br>VAL<br>VAL<br>VAL<br>VAL<br>VAL<br>VAL<br>VAL<br>VAL<br>VAL<br>VAL                                                                                                    |
| Mon Club<br>Salles<br>Selenneits                 | Age run           Trive:         Liniste           Mit         henstesall al "scole           HE         her plateau hundoologite.           AU         50 win da X Mb           Max         action pertyhentry finalises coupe mouse 2002.           AU         ammen tin copain/ta copine           Bab         ammution discouverte           Bab         ammution discouverte           Bab         animation discouverte           Bab         animation discouverte           Bab         animation discouverte           Bab         animation group                                                                                                    | Age max<br>5 16 5<br>16 5<br>13 5<br>2 0<br>3 5<br>3 5<br>3 5<br>3 5<br>3 5<br>3 5<br>3 5<br>3 7            | Optimize         Structure plane           2         5657000 - COMITE DE MOSELLE           9         5654076 - HEC NANCY SLUC           9         566000 - VIVIS CARIGNAN HE           9         5655014 - ST MIHIEL HARD           9         5655014 - ST MIHIEL HARD           9         5655015 - CD JOINNULLE HANDBALL           9         5652015 - CD JOINNULLE HANDBALL           9         5652005 - RC EPERNAY HE           5651005 - RC EPERNAY HE         5651005 - RC EPERNAY HE           7         5657001 - HONBORR HANDBALL CLUE           9         5657005 - COMTE OF MOSELLE                                                                                                    | Control     Control     Contro     Control     Control     Control     Control     Control     Co                                                                                                    |
| Mon Club<br>Sales<br>Beinsmeins<br>Paramétrage   | Age mm Trive: 2: Libide Mit: handball a Feole HE ther plateau fundodapte. AU 50 aris da 2 fubd Mit: action partiphenque finalites coupe mouse 2022 AU amment ton copainvita copine AU amment ton copainvita copine bab annuation discoverte bab annuation discoverte AU animation discoverte AU animation discoverte bab barmations gw bai bais                                                                                                    | Age max<br>9 3<br>16 5<br>13 5<br>6 5<br>3 5<br>3 5<br>3 5<br>3 5<br>3 5<br>3 5<br>3 5<br>3 5<br>3 5<br>3   | Control Control         Section of the control           2         Section of the control control of the control           9         Section of the control control of the control           9         Section of the control control of the control of the control                                                                                                    |                                                                                                    |

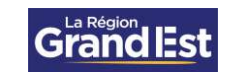

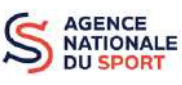

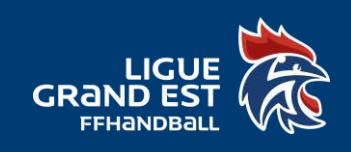

| ok 🧧 Calendrier 📓 FFHandboll 🛶 Ligue Grand Est Ha.                                                                                   | 🄌 Eurédia ᅟ 🦹 Ges   | Chand 🍖 GHExtraction           | 🖌 🖌 Support [                             | HelioAsso             | 🕙 Admin - My i    | Coach 🚷 /        | Appel à projets |        |   |               |
|----------------------------------------------------------------------------------------------------|---------------------|--------------------------------|-------------------------------------------|-----------------------|-------------------|------------------|-----------------|--------|---|---------------|
|                                                                                                    |                     |                                |                                           |                       |                   | M* app           | partement, esc  | alier  |   |               |
| No participants prévus                                                                                                    |                     |                                |                                           |                       |                   |                  | Résidence, bé   | ument  |   |               |
| Nem du contact                                                                                                    |                     |                                |                                           |                       |                   |                  | 1               | eu dit |   |               |
| Prénom du contact                                                                                                    |                     |                                |                                           |                       |                   |                  | Code            | postal |   |               |
| E-mail do contact                                                                                                    |                     |                                |                                           |                       |                   |                  |                 | Ville  |   |               |
| Téléphone du comacs                                                                                                    |                     |                                |                                           |                       |                   |                  |                 | Pays   |   |               |
| Affiche                                                                                                    | Percent             |                                |                                           |                       |                   |                  |                 |        |   |               |
| Autorisation                                                                                                    | Validé              |                                |                                           |                       |                   |                  |                 |        |   |               |
| Autonisation<br>East de l'événement                                                                                                  | Valdé               |                                | *                                         |                       |                   |                  |                 |        |   |               |
| Autorisation<br>État de l'évêcement<br>Participants                                                                                  | Vatidé              | _                              | N                                         |                       |                   |                  |                 |        |   |               |
| Autorisation<br>East de l'événement<br>Participants<br>Nauter des painteparts                                                        | * Vatse             | Importer une litelé de parto   | *                                         |                       | eonarger le mode  | se uis d'umpart  |                 |        |   |               |
| Autorisation<br>Eacte Févénemen<br>Participiens<br>Ageure des periopans<br>Non                                                       | * Vasdé             | limporter une liste de partic  | *<br>Faults:                              | de notaurroe          | vecnarger le mode | ie als d'impart  |                 |        |   |               |
| Autorisation<br>Easte Révénement<br>Participants<br>Aquite des painopants<br>Non<br>Autorindisation à afficter :                     | Vatide<br>Présona   | Importer une lieur de partie   | <ul> <li>pants</li> <li>Dane d</li> </ul> | de notaurroe          | eonargen ie mode  | te als d'ampiert |                 |        | : | 4             |
| Autorisation<br>Eacte Révérement<br>Participans<br>Agoute des periopans<br>Non<br>Aucun résulter à efficter.<br>Récoders Subasis     | Valide<br>Prówors   | lingoorter une lieste de sanse | parts<br>© Date d                         | de notaurrice         | èct arget le mode | se als d'airport |                 |        |   |               |
| Autorisation<br>Eacte l'événement<br>Participants<br>Againe des periopants<br>Nom<br>Aucum résultait à afficher.<br>Résidént subarts | Valide<br>Précision | limporter une liter de parce   | rparts<br>© Dane d                        | ae<br>de nacistantes  | emaget ie mode    | te als champion  |                 |        |   |               |
| Autorisation<br>Eacle lévénemen<br>Participans<br>Agrane de periopans<br>Nom<br>Agran résultat à afficter<br>Eaclades autors         | Valide<br>Prévons   | importer and instract parad    | a parts<br>Charged                        | ter<br>He nadstart ce | echarget is mode  | se als champort  |                 |        | : | ier er Valice |

Pour ajouter manuellement des participants, cliquez sur « Ajouter des participants ».

Remplissez le nom, prénom, la date de naissance et le sexe du participant puis cliquez sur « Vérifier ».

| Rand - Evénements                              | × +                                                                                                    |                                            |                          |                                 | × - p 3                         |
|------------------------------------------------|----------------------------------------------------------------------------------------------------|--------------------------------------------|--------------------------|---------------------------------|---------------------------------|
| $\leftarrow \rightarrow$ C $\bullet$ gesthand. | .net/lhand-central/evenement/21                                                                                 | 491/fiche                                  |                          |                                 | ද ල් ස් 🗖 🤮                     |
| 🐔 Oudbok 📲 Calendrier 📲                        | FFHandboll 🛶 Ligue Grand Est H                                                                                  | Ha 🆸 Eurécia 🦹 Gest'hand 🦹 GH Extraction 🖌 | Support 🔘 HelkoAsso 🤫 A  | dmin - My Coach 🛛 👔 Appel à pro | rets 我 Bac à sable - GH         |
|                                                |                                                                                                    |                                            |                          |                                 |                                 |
|                                                | Address and the second                                                                                          | Ajout de participants à un événement       |                          | ×                               |                                 |
|                                                | Ent de lievener                                                                                                 | luterané                                   |                          |                                 |                                 |
|                                                | 2000 (Constant)                                                                                                 | Nom de narsance                            | Pays de naissance        | FRANCE                          |                                 |
|                                                | Contraction of the second second second second second second second second second second second second second s | Nomunael                                   | Département de natisance |                                 |                                 |
|                                                | Alourer des buillequintes                                                                                       | Prénom -                                   | Ville de naissance       | ~                               |                                 |
|                                                | 11000                                                                                                    | Date de naissance                          |                          |                                 |                                 |
|                                                |                                                                                                    | Save * H F                                 |                          |                                 |                                 |
|                                                |                                                                                                    | Ventor                                     | - management             |                                 |                                 |
|                                                |                                                                                                    |                                            |                          |                                 | 8                               |
|                                                |                                                                                                    | Resultats                                  |                          |                                 | 8                               |
|                                                |                                                                                                    |                                            |                          |                                 |                                 |
|                                                |                                                                                                    |                                            | Ø Aura des               | eral intractive                 | 0                               |
|                                                |                                                                                                    |                                            | Rischender,              |                                 |                                 |
|                                                |                                                                                                    |                                            |                          |                                 | L L                             |
|                                                | unióni 1 2 2 4 5 m                                                                                              | Auga -                                     |                          |                                 |                                 |
|                                                |                                                                                                    |                                            |                          |                                 |                                 |
|                                                |                                                                                                    |                                            |                          |                                 | @Arraiter @Mode                 |
|                                                | THICHODELL                                                                                                    |                                            |                          |                                 | Mettings Barles - Version 17828 |

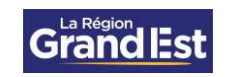

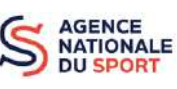

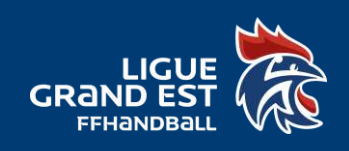

Si le participant a déjà une licence, le logiciel l'identifiera automatiquement. Cliquez sur « Choisir ».

|                         | × +                                                                                                    |                            |                    |                          |                     |                           | ~ - o ×                            |
|-------------------------|----------------------------------------------------------------------------------------------------|----------------------------|--------------------|--------------------------|---------------------|---------------------------|------------------------------------|
| ← → C is gesthand.      | net/ihand-central/evenement/21                                                                                                    | 491/fiche                  |                    |                          |                     |                           | Q 🖻 🏠 🔲 🤗 i                        |
| 🚳 Outbok 📑 Calendrier 📓 | FFHandball 🛹 Lique Grand Est                                                                                                    | Ha 🍦 Eurecia 我 Gest'hund 🗄 | GH Extraction 🖌 St | apport 🔘 HelioAsso 🤒 Ad  | lmin - My Coach 👔 🌢 | Appel à projets 🛛 🖹 Bac à | sable – GH                         |
|                         |                                                                                                    |                            |                    |                          |                     |                           |                                    |
|                         | Automatica                                                                                                    | Ajout de participants à un | événement          |                          |                     | ×                         |                                    |
|                         |                                                                                                    | Manual A                   |                    |                          |                     |                           |                                    |
|                         | Etait de Vévérien                                                                                                    | LEGISTICE.                 |                    |                          |                     | -                         |                                    |
|                         | Factoriants                                                                                                    | Nom de naissance           |                    | Pays de naissance        | FRANCE              | ~                         |                                    |
|                         |                                                                                                    | Norsusuel                  |                    | Département de naissance |                     | ~                         |                                    |
|                         | Approximation of the second second se | Prénam *                   |                    | Ville de naissance       |                     | ~                         |                                    |
|                         | Man                                                                                                    | Date de naissance          | 0                  |                          |                     | _                         | :                                  |
|                         |                                                                                                    | 5em * H 🚺                  |                    |                          |                     |                           |                                    |
|                         |                                                                                                    |                            | Vention            | Remitation               |                     |                           | 8                                  |
|                         |                                                                                                    | -                          |                    |                          |                     |                           | 1                                  |
|                         |                                                                                                    | Resultats                  |                    |                          |                     |                           |                                    |
|                         |                                                                                                    | sexe nom naissan           | ice nom usuel      | prenom date balssance    | ville naissance     |                           |                                    |
|                         |                                                                                                    | choisir                    |                    |                          |                     |                           |                                    |
|                         |                                                                                                    |                            |                    | -                        |                     |                           | 1                                  |
|                         | Contractory and a second                                                                                                    |                            |                    | @Annukr                  |                     |                           |                                    |
|                         | HANALA (1, 2, 4, 4, 5, 5)                                                                                                    | 99999 (C                   |                    |                          |                     |                           |                                    |
|                         |                                                                                                    |                            |                    |                          |                     |                           |                                    |
|                         |                                                                                                    |                            |                    |                          |                     |                           | Q Armuer Avaider                   |
|                         | 5                                                                                                    |                            |                    |                          |                     |                           | Mentors légales - Version, 1/18-25 |

Les informations complémentaires seront remplies automatiquement. Pour finaliser l'ajout cliquez sur « Valider » si la saisie est terminée ou « Valider et continuer » pour ajouter d'autre licences évènementielles.

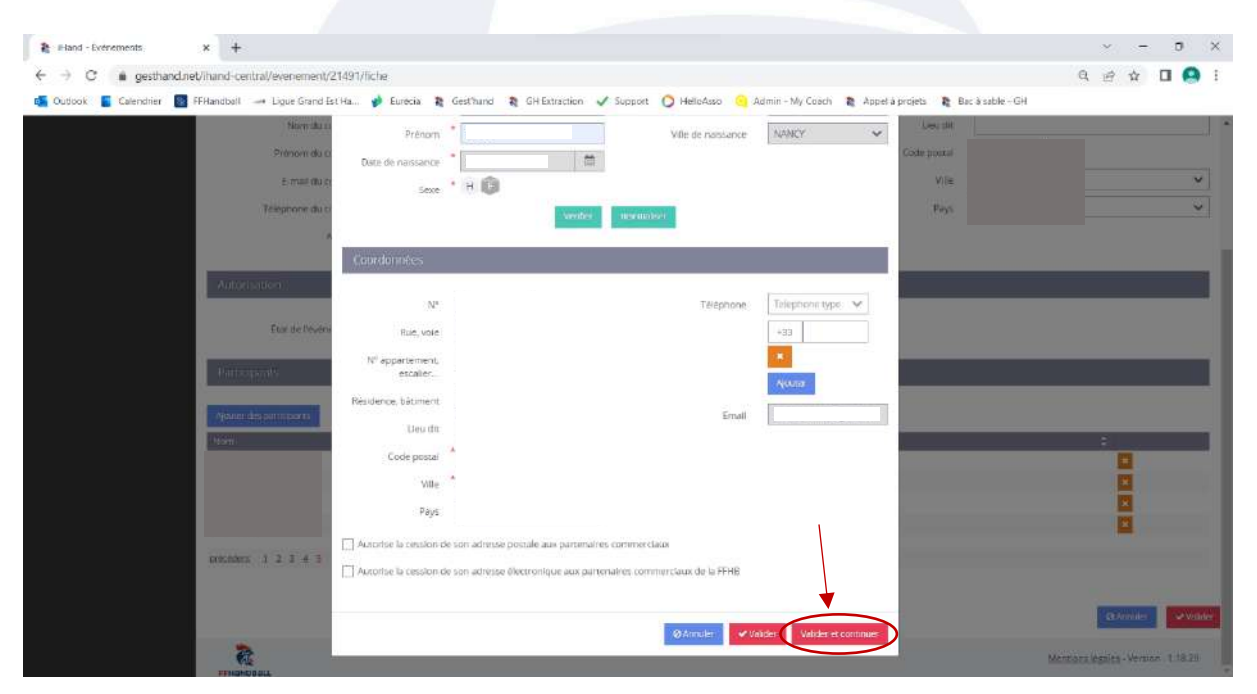

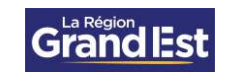

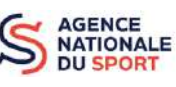

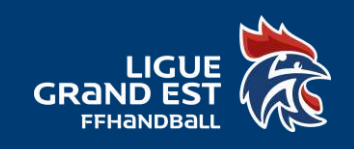

Vous pouvez également ajouter un grand nombre de participants. Pour cela télécharger le fichier type en cliquant sur « Télécharger le modèle xls d'import ». Une fois le fichier télécharger, ouvrez-le.

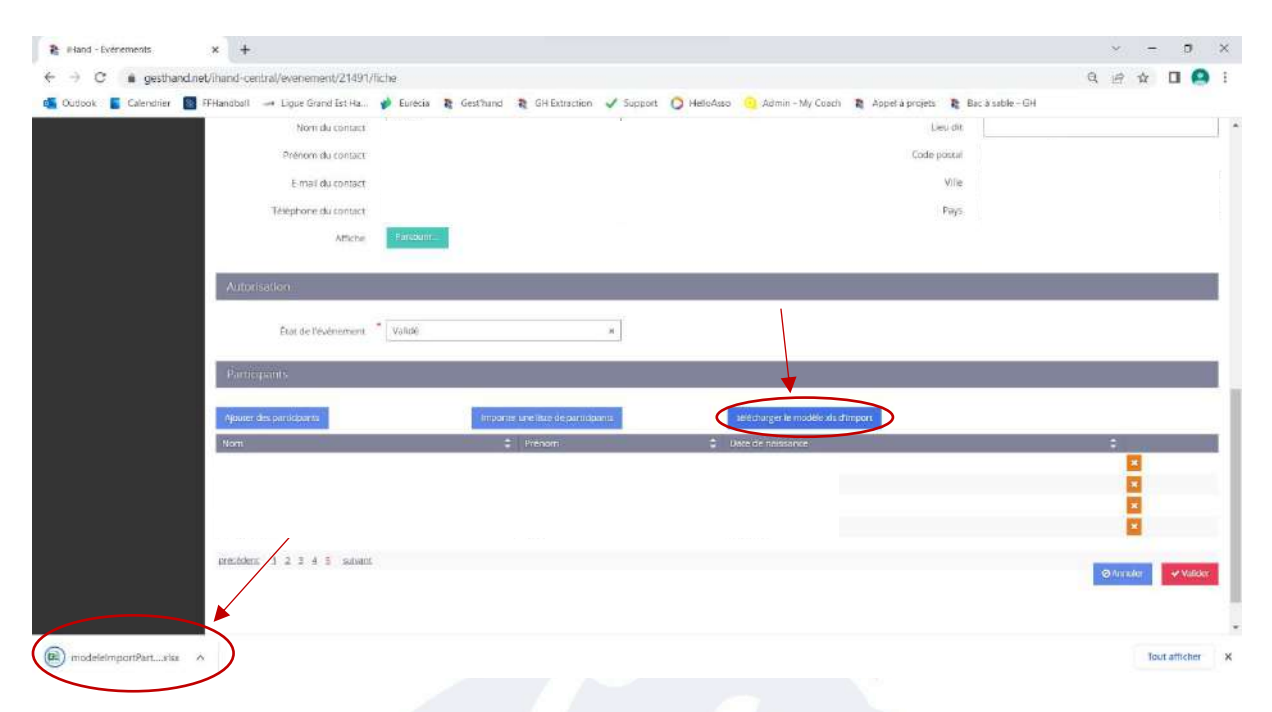

Pour compléter le document, cliquez sur « Activer la modification ». Remplissez ensuite les informations concernant les participants : sexe, nom de naissance, prénom, date de naissance.

## <u>ATTENTION</u> : Remplir H ou F pour le sexe et la date de naissance sous la forme JJ/MM/AAAA

| Accueil Ir | nsertion Mise en pag      | e Formules (       | Données Ré      | vision Affichag      | e Aide                     |                    |           |                |           |              |               |         | _            | _           | Commen | entailer. | et Pa |
|------------|---------------------------|--------------------|-----------------|----------------------|----------------------------|--------------------|-----------|----------------|-----------|--------------|---------------|---------|--------------|-------------|--------|-----------|-------|
| DE PROTÉGÉ | Attention and fiching pro | enuni d'un emploco | emont lotercet. | ar fix provent contr | nir des vina. Il est recom | mandé de rester et | n mode pr | ntégii saul si | NOL DEVEL | effectuer de | s.modificatio | an. ( ] | Activer la m | odification | )      |           |       |
| v 1        | 🖂 🛹 🎢 Sexe* (H/           | F)                 |                 |                      |                            |                    |           |                |           |              |               |         | -            | _           |        |           |       |
| 6          | В                         | c                  | D               |                      | E                          | Free               | 6         | н              | 1         | j            | к             | 1       | м            | N           | 0      | p         | c     |
| (H/F)      | Vom de Naissance'         | Nom Usuel          | Prénom*         | date de Nais         | sance" (JJ/MM/AA           | AA) Mail           |           |                |           |              |               |         |              |             |        |           |       |
|            |                           |                    |                 |                      |                            |                    |           |                |           |              |               |         |              |             |        |           |       |
|            |                           |                    |                 |                      |                            |                    |           |                |           |              |               |         |              |             |        |           |       |
|            |                           |                    |                 |                      |                            |                    |           |                |           |              |               |         |              |             |        |           |       |
|            |                           |                    |                 |                      |                            |                    |           |                |           |              |               |         |              |             |        |           |       |
|            |                           |                    |                 |                      |                            |                    |           |                |           |              |               |         |              |             |        |           |       |
|            |                           |                    |                 |                      |                            |                    |           |                |           |              |               |         |              |             |        |           |       |
|            |                           |                    |                 |                      |                            |                    |           |                |           |              |               |         |              |             |        |           |       |
|            |                           |                    |                 |                      |                            |                    |           |                |           |              |               |         |              |             |        |           |       |
|            |                           |                    |                 |                      |                            |                    |           |                |           |              |               |         |              |             |        |           |       |
|            |                           |                    |                 |                      |                            |                    |           |                |           |              |               |         |              |             |        |           |       |
|            |                           |                    |                 |                      |                            |                    |           |                |           |              |               |         |              |             |        |           |       |
|            |                           |                    |                 |                      |                            |                    |           |                |           |              |               |         |              |             |        |           |       |
|            |                           |                    |                 |                      |                            |                    |           |                |           |              |               |         |              |             |        |           |       |
|            |                           |                    |                 |                      |                            |                    |           |                |           |              |               |         |              |             |        |           |       |
|            |                           |                    |                 |                      |                            |                    |           |                |           |              |               |         |              |             |        |           |       |
|            |                           |                    |                 |                      |                            |                    |           |                |           |              |               |         |              |             |        |           |       |
|            |                           |                    |                 |                      |                            |                    |           |                |           |              |               |         |              |             |        |           |       |
|            |                           |                    |                 |                      |                            |                    |           |                |           |              |               |         |              |             |        |           |       |
|            |                           |                    |                 |                      |                            |                    |           |                |           |              |               |         |              |             |        |           |       |
|            |                           |                    |                 |                      |                            |                    |           |                |           |              |               |         |              |             |        |           |       |
|            |                           |                    |                 |                      |                            |                    |           |                |           |              |               |         |              |             |        |           |       |
|            |                           |                    |                 |                      |                            |                    |           |                |           |              |               |         |              |             |        |           |       |
|            |                           |                    |                 |                      |                            |                    |           |                |           |              |               |         |              |             |        |           |       |
|            |                           |                    |                 |                      |                            |                    |           |                |           |              |               |         |              |             |        |           |       |
|            |                           |                    |                 |                      |                            |                    |           |                |           |              |               |         |              |             |        |           |       |

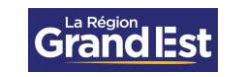

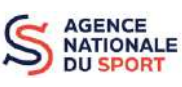

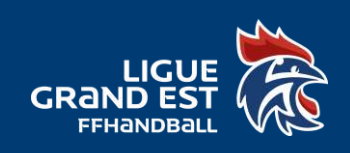

| estand - Evenements   | * +                                    |                     |                               |                                |                 |                  | · - D              | ×    |
|-----------------------|----------------------------------------|---------------------|-------------------------------|--------------------------------|-----------------|------------------|--------------------|------|
| ← → C i gesthand      | dnet/ihand-central/evenement/21491/fic | he                  |                               |                                |                 |                  | 984 0              | 9 1  |
| 🐔 Oudbok 📱 Calendrier | FFHandboll 🛹 Ligue Grand Est Ha.       | Eurécia 🖹 Gest?hand | 💐 GH Extraction 🖌 Support     | O HelloAsso 😐 Admin - My Coach | Appel à projets | Bac à sable - GH |                    |      |
|                       | Nom du contact                         |                     |                               |                                | Lieu d          | t.               |                    |      |
|                       | Prénom du contact                      |                     |                               |                                | Code post       | é                |                    |      |
|                       | E mail du contact                      |                     |                               |                                | 900             | e                |                    |      |
|                       | Téléphone du contact                   |                     |                               |                                | Puty            | 5                |                    |      |
|                       | Affiche                                | Farebann            |                               |                                |                 |                  |                    |      |
|                       | Autorisation                           |                     |                               |                                |                 |                  |                    |      |
|                       | Etat de l'événement                    | Vəlide              | 8                             |                                |                 |                  |                    |      |
|                       | Participants                           |                     |                               |                                |                 |                  |                    |      |
|                       | Ajbuter des participants               | Impare              | is Life illus de participanta | telécharger le modèle du d     | import          |                  |                    |      |
|                       | Nom                                    |                     | Prenom                        | Date de naissance              |                 |                  | ÷                  |      |
|                       |                                        |                     |                               |                                |                 |                  | -                  |      |
|                       |                                        |                     |                               |                                |                 |                  |                    |      |
|                       |                                        |                     |                               |                                |                 |                  |                    |      |
|                       | markher 1 2 2 4 5 oduar                |                     |                               |                                |                 |                  |                    |      |
|                       | mannan 4 a. s. s. s. sama              |                     |                               |                                |                 |                  | 🗢 Armalar 🛛 🛩 Mali | ektr |
|                       |                                        |                     |                               |                                |                 |                  |                    |      |
|                       |                                        |                     |                               |                                |                 |                  |                    |      |
| modelelmnortPart_size | ~                                      |                     |                               |                                |                 |                  | Tout attriche      | er   |

Importez ensuite le fichier Excel en cliquant sur « Importer une liste de participants ».

Sélectionnez le fichier dans vos dossiers. Cliquez sur « OK » pour finaliser l'importation.

| #land - Evenements    | ×                                             |                      |                                            | × - 0     |
|-----------------------|-----------------------------------------------|----------------------|--------------------------------------------|-----------|
| → C is gesthand       | inet/ihand-central/evenement/21491/fiche      |                      |                                            | Q 🖻 🕁 🔲 🙆 |
| Outpok 📱 Calendrier 📲 | 📱 FFHanoboll 🛶 Ligue Grand Est Ha 🍁 Eurecia 🦹 | gesthand.net indique | Coach 👔 Appel à projets 👔 Bac à sable - GH |           |
|                       |                                               | Fichier traité.      | Calify general                             |           |
|                       |                                               |                      | Сок                                        |           |
|                       |                                               |                      | , here                                     |           |
|                       |                                               |                      |                                            |           |
|                       |                                               |                      |                                            |           |
|                       |                                               |                      |                                            |           |
|                       |                                               |                      |                                            |           |
|                       |                                               |                      |                                            |           |
|                       |                                               |                      |                                            |           |
|                       |                                               |                      |                                            |           |
|                       |                                               |                      |                                            |           |
|                       |                                               |                      |                                            |           |
|                       |                                               |                      |                                            |           |
|                       |                                               |                      |                                            |           |
|                       |                                               |                      |                                            |           |
|                       |                                               |                      |                                            |           |
|                       |                                               |                      |                                            |           |
|                       |                                               |                      |                                            |           |
|                       |                                               |                      |                                            |           |
|                       |                                               |                      |                                            |           |
|                       |                                               |                      |                                            |           |
|                       |                                               |                      |                                            |           |

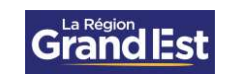

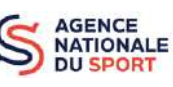

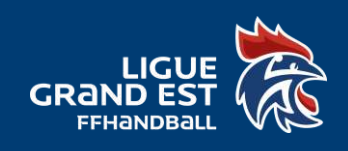

Une fois les participants ajouter, finalisez en cliquant sur « Valider ».

| Reand - Evenements      | x +                                                                                           | × - 0                                                        | ×   |
|-------------------------|-----------------------------------------------------------------------------------------------|--------------------------------------------------------------|-----|
| ← → C 🐞 gesthand.n      | et/ihand-central/evenement/21491/liche                                                        | Q 🖻 🕁 🗖 🕻                                                    | 9 : |
| 🚳 Outbok 📑 Calendrier 🔳 | FFHandboll 🛶 Ligue Grand Est Ha 🍦 Eurécia 🦹 Gest'hand 🦹 GH Extraction 🖌 Support 🚫 HelkoAsso 🚽 | 😑 Adimin – My Coach 🛛 🖹 Appel à projets 🛛 🦹 Bac à sable - GH |     |
|                         | Non du innais                                                                                 | Lieu (8t                                                     | -   |
|                         | Prénem du contact                                                                             | Code postal                                                  |     |
|                         | E-mail du contact.                                                                            | Ville                                                        |     |
|                         | Téléphone du contact                                                                          | Pays                                                         |     |
|                         | Attiche Parabare.                                                                             |                                                              |     |
|                         | Autorisation                                                                                  |                                                              |     |
|                         | Etst de l'événement "Validé *                                                                 |                                                              |     |
|                         | Participants                                                                                  |                                                              |     |
|                         | Ajourer des participants                                                                      | Activarge: Te modifié nas citracore                          |     |
|                         | Nom Prénom Des                                                                                | e de nantianes                                               |     |
|                         |                                                                                               |                                                              | i,  |
|                         | precident 1 2 3 4 5 subart                                                                    |                                                              | - 1 |
|                         |                                                                                               | B/reade                                                      |     |
|                         | Re Internet                                                                                   | Mentions légales - Version 118                               | .29 |

Si vous rencontrer des difficultés lors de la création de votre licence évènementielle, contactez-nous sur <u>5600000.support@ffhandball.net</u>

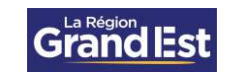

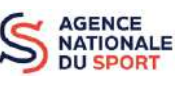